## PROCEDURE

-

Open Excel. Press the Home button

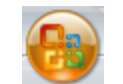

and press Excel Options.

| <u> </u>     |                            |
|--------------|----------------------------|
| New          | Recent Documents           |
| <u>Id</u> ew | <u>1</u> -[=]              |
| Copen        | <u>2</u> -[=]              |
|              | <u>3</u>                   |
| Save         | <u>4</u> - (=)             |
|              | <u>5</u> –¦i=i             |
| Save As      | <u>6</u> - (=)             |
|              | <u>Z</u> –                 |
| Print >      | <u>8</u>                   |
|              | 2 14                       |
| Prepare >    |                            |
|              | ц<br>Ц-                    |
| Send >       | -14                        |
|              | ц.                         |
| Publish 🕨    | -14                        |
| 26 -         |                            |
| Close        | -(=                        |
|              | Excel Options X Exit Excel |

On the left pane, press **Add-Ins**. On the bottom where it says "Manage," select "Excel Add-ins" and press **Go...** 

| Proofing       Add-ins         Save       Advanced       Image: Control of the control of the contrel control of the | ormulas                 |                                                                                                    |                                                                                                    |                                                                                                    |
|----------------------------------------------------------------------------------------------------|-------------------------|----------------------------------------------------------------------------------------------------|----------------------------------------------------------------------------------------------------|----------------------------------------------------------------------------------------------------|
| Save       Name       Location       Type         Advanced       Active Application Add-ins       COM Add-in       Excel Add-in         Customize       Add-Ins       Conditional Sum Wizard       Ci\icrosoft Office\Officel2\Library\SolVER\solver.xlam       Excel Add-in         Add-Ins       Inactive Application Add-ins       Excel Add-in       Excel Add-in         Analysis ToolPak       analys32.xll       Excel Add-in       Excel Add-in         Resources       Chemcad Excel Menu       Ci\icrosoft\AddIns\CHEMCAD Excel Menuxla       Excel Add-in         Custom XML Data       Ci\icrosoft\AddIns\CHEMCAD Excel Menuxla       Excel Add-in         Custom XML Data       Ci\ierosoft\AddIns\CHEMCAD Excel Menuxla       Excel Add-in         Custom XML Data       Ci\ierosoft\Shared\Smart Tag\MOFL.DLL       Smart Tag         Date (Smart tag lists)       Ci\ierosoft Office\Officel2\OFFRHD.DLL       Document Inspector         Hidden Rows and Columns       Ci\ierosoft Office\Officel2\OFFRHD.DLL       Document Inspector         Hidden Worksheets       Ci\ierosoft Office\Officel2\OFFRHD.DLL       Document Inspector         Invisible Content       Ci\ierosoft Office\Officel2\OFFRHD.DLL       Document Inspector         Invisible Content       Ci\ierosoft Office\Officel2\OFFRHD.DLL       Document Inspector                                                                                                    | roofing                 | Add-ins                                                                                                    |                                                                                                    |                                                                                                    |
| Advanced       Active Application Add-ins       COM Add-in         Customize       Add-ins       Civicrosoft Officel2Library\solVER\solVer.xiam       Excel Add-in         Add-Ins       Conditional Sum Wizard       Civicrosoft Officel2Library\SOLVER\solVer.xiam       Excel Add-in         Inactive Application Add-ins       Analysis ToolPak       analys32.xll       Excel Add-in         Resources       Analysis ToolPak       atapvbaen.xlam       Excel Add-in         Custom XML Data       Civifcrosoft/AddIns\CHEMCAD Excel Menu.xla       Excel Add-in         Custom XML Data       CiviferSMicrosoft Officel2NOFFRHD.DLL       Concent Inspector         Date (Smart tag lists)       CiviferSMicrosoft Officel2NOFFRHD.DLL       Smart Tag         Euro Currency Tools       eurotool.xlam       Excel Add-in         Headers and Footers       Civifes/Microsoft Officel2NOFFRHD.DLL       Document Inspector         Hidden Rows and Columns       Civifes/Microsoft Officel2NOFFRHD.DLL       Document Inspector         Internet Assistant VBA       Civifes/Microsoft Officel2NOFFRHD.DLL       Document Inspector         Hidden Rows and Columns       Civifes/Microsoft Officel2NOFFRHD.DLL       Document Inspector         Internet Assistant VBA       Civifes/Microsoft Officel2NOFFRHD.DLL       Document Inspector         Lookup Wizard                                                                                                    | ave                     | Name                                                                                                    | Location                                                                                                    | Туре                                                                                                    |
| Customize       Conditional Sum Wizard       Clicrosoft Officel2Llibrary/SOLVER/solver.xlam       Excel Add-in         Add-Ins       Inactive Application Add-ins       analysis ToolPak       analysis ToolPak       Excel Add-in         Resources       Common Excel Menu       Clicrosoft Officel2Llibrary/SOLVER/solver.xlam       Excel Add-in         Custom XML Data       Clicrosoft Officel2Clibrary/SOLVER/solver.xlam       Excel Add-in         Date (Smart tag lists)       Clies/Microsoft Officel2OFFRHD.DLL       Document Inspector         Date (Smart tag lists)       Cliles/Microsoft Officel2OFFRHD.DLL       Document Inspector         Financial Symbol (Smart tag lists)       Cliles/Microsoft Officel2OFFRHD.DLL       Document Inspector         Headers and Footers       Cliles/Microsoft Office2OFFRHD.DLL       Document Inspector         Hidden Rows and Columns       Cliles/Microsoft Office2OFFRHD.DLL       Document Inspector         Internet Assistant VBA       Cliles/Microsoft Office2OFFRHD.DLL       Document Inspector         Invisible Content       Cliles/Microsoft Office2OFFRHD.DLL       Document Inspector         Lookup Wizard       Iookup.xlam       Excel Add-in       Excel Add-in         No Document Related Add-ins       Cliles/Microsoft Office2Office12/DFFRHD.DLL       Document Inspector         No Document Related Add-ins       Ex                                                                                                    | dvanced                 | Active Application Add-ins<br>ACT! Documents Tab Add-In                                                                                                    | mscoree.dll                                                                                                    | COM Add-in                                                                                                    |
| Add.ins       Inactive Application Add-ins         Furst Center       Analysis ToolPak       analys32.xll       Excel Add-in         Resources       Chemcad Excel Menu       Clicrosoft/Addins/CHEMCAD Excel Menu.xla       Excel Add-in         Custom XML Data       Cliles/Microsoft Shared/Smart Tag/MOFL.DLL       Document Inspector         Date (Smart tag lists)       Cliles/Microsoft Shared/Smart Tag/MOFL.DLL       Smart Tag         Euro Currency Tools       eurotool.xlam       Excel Add-in         Headers and Footers       Cliles/Microsoft Office/Office12/OFFRHD.DLL       Document Inspector         Hidden Worksheets       Cliles/Microsoft Office/Office12/OFFRHD.DLL       Document Inspector         Hidden Worksheets       Cliles/Microsoft Office/Office12/OFFRHD.DLL       Document Inspector         Invisible Content       Cliles/Microsoft Office/Office12/OFFRHD.DLL       Document Inspector         Lookup Wizard       Cliles/Microsoft Office/Office12/OFFRHD.DLL       Document Inspector         Document Related Add-ins       Excel Add-in       Excel Add-in         No Document Related Add-ins       Excel Add-in       Excel Add-in         Molicosoft Shared/Smart Tag/FNAME.DLL       Smart Tag       Document Tag         Document Related Add-ins       Excel Add-in       Excel Add-in         No Document Related                                                                                                    | ustomize                | Conditional Sum Wizard<br>Solver Add-in                                                                                                    | C:\icrosoft Office\Office12\Library\sumif.xlam<br>C:\Office\Office12\Library\SOLVER\solver.xlam                                                                                                    | Excel Add-in<br>Excel Add-in                                                                                                    |
| Add-in: ACT! Documents Tab Add-In<br>Publisher: <none><br/>Location: mscoree.dll<br/>Description: ACT! Documents Tab Add.In</none>                                                                                                    | rust Center<br>esources | Inactive Application Add-ins<br>Analysis ToolPak<br>Analysis ToolPak - VBA<br>Chemcad Excel Menu<br>Custom XML Data<br>Date (Smart tag lists)<br>Euro Currency Tools<br>Financial Symbol (Smart tag lists)<br>Headers and Footers<br>Hidden Rows and Columns<br>Hidden Rows and Columns<br>Hidden Worksheets<br>Internet Assistant VBA<br>Invisible Content<br>Lookup Wizard<br>Person Name (Outlook e-mail recipients)<br>Document Related Add-ins<br>No Document Related Add-ins | analys32.xll<br>atpvbaen.xlam<br>C:\icrosoft\AddIns\CHEMCAD Excel Menu.xla<br>C:\iles\Microsoft Office\Office12\OFFRHD.DLL<br>C:\iles\Microsoft Shared\Smart Tag\MOFL.DLL<br>eurotool.xlam<br>C:\iles\Microsoft Office\Office12\OFFRHD.DLL<br>C:\iles\Microsoft Office\Office12\OFFRHD.DLL<br>C:\iles\Microsoft Office\Office12\OFFRHD.DLL<br>C:\iles\Microsoft Office\Office12\UFFRHD.DLL<br>C:\iles\Microsoft Office\Office12\UFFRHD.DLL<br>C:\iles\Microsoft Office\Office12\UFFRHD.DLL<br>C:\iles\Microsoft Office\Office12\UFFRHD.DLL<br>C:\iles\Microsoft Office\Office12\UFFRHD.DLL<br>Dokup.xlam<br>C:\es\Microsoft Shared\Smart Tag\FNAME.DLL | Excel Add-in<br>Excel Add-in<br>Document Inspector<br>Smart Tag<br>Excel Add-in<br>Smart Tag<br>Document Inspector<br>Document Inspector<br>Excel Add-in<br>Document Inspector<br>Excel Add-in<br>Smart Tag |
|                                                                                                    |                         | Add-in: ACT! Documents Tab Add-In<br>Publisher: <none><br/>Location: mscoree.dll<br/>Description: ACT! Documents Tab Add-In</none>                                                                                                    |                                                                                                    |                                                                                                    |

The Add-Ins dialog should appear. There should be a "Chemcad Excel Menu" in the window which may be unchecked.

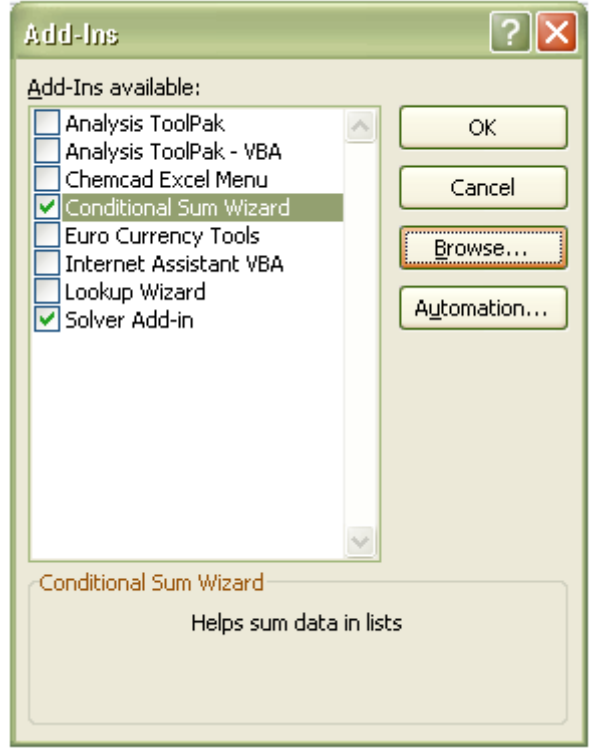

If "CHEMCAD Excel Menu" does not appear in the Add-Ins dialog, press **Browse...** and navigate to the CHEMCAD program directory. Typically, this will be C:\Program Files\Chemstations\CHEMCAD\. Select the **CHEMCAD Excel Menu.xla** and press **OK**. This will add "CHEMCAD Excel Menu" to the Add-Ins dialog.

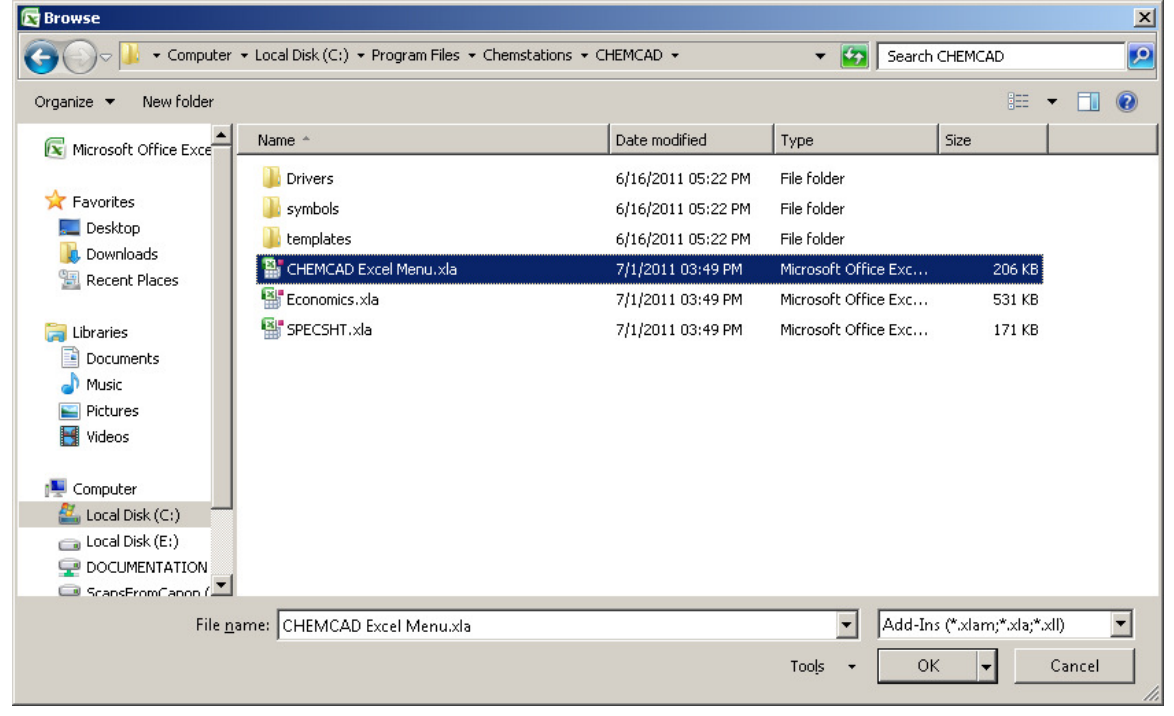

## Check "CHEMCAD Excel Menu" and press **OK**.

| Add-Ins                                                                                                    | ?                                    | × |
|----------------------------------------------------------------------------------------------------|--------------------------------------|---|
| Add-Ins available: Analysis ToolPak Analysis ToolPak - VBA Chemcad Excel Menu Conditional Sum Wizard Euro Currency Tools Internet Assistant VBA Lookup Wizard Solver Add-in Chemcad Excel Menu Chemcad Excel Menu | OK<br>Cancel<br>Browse<br>Automation |   |

## This should add the **XICHEMCAD** menu under **Add-Ins** in the Excel 2007 ribbon.

| Book1 - Microsoft Excel |                             |        |          |              |         |        |           |        |      |  |  |
|-------------------------|-----------------------------|--------|----------|--------------|---------|--------|-----------|--------|------|--|--|
|                         | Home                        | Insert | Page Lay | out Fo       | ormulas | Data R | eview Vie | ew Add | -Ins |  |  |
| ACT<br>xICF             | ! ▼<br>HEMCAD ▼<br>Commands |        |          |              |         |        |           |        |      |  |  |
|                         | A1                          | •      | 0        | $f_{\infty}$ |         |        |           |        |      |  |  |
| 1                       | A                           | В      | С        | D            | E       | F      | G         | Н      | I    |  |  |

## TROUBLESHOOT

Some users experience a *Microsoft Visual Basic* "*Can't find project or library"* message.

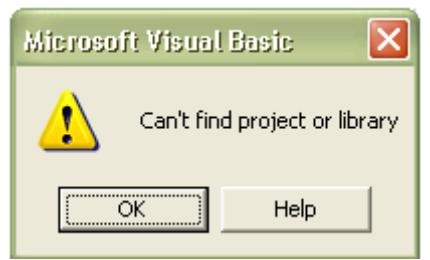

If this appears, press **OK**. A Reference – CHEMCAD\_Excel\_Menu box may appear with "MISSING: Ccx2XIs" highlighted (the file missing is ccx2xIs.tlb). Simply uncheck this and press **OK**.

The **XICHEMCAD** menu under **Add-Ins** in the Excel 2007 ribbon should now be available.

| <b>C</b>              | Book1 - Microsoft Excel |        |         |         |         |         |         |        |      |  |  |
|-----------------------|-------------------------|--------|---------|---------|---------|---------|---------|--------|------|--|--|
|                       | Home                    | Insert | Page La | yout Fo | ormulas | Data Re | view Vi | ew Add | -Ins |  |  |
| ACT! ~<br>xICHEMCAD ~ |                         |        |         |         |         |         |         |        |      |  |  |
| Men                   | u Commano               | ds     |         |         |         |         |         |        |      |  |  |
|                       | A1                      | •      | 0       | $f_{x}$ |         |         |         |        |      |  |  |
|                       | А                       | В      | С       | D       | E       | F       | G       | Н      | 1    |  |  |
| 1                     |                         |        |         |         |         |         |         |        |      |  |  |

Alternatively, the *Add Reference* search box should appear. Browse to the CHEMCAD program directory (by default, this is *C:\Program Files\Chemstations\CHEMCAD\*). Select **chemcad.tlb** and press **Open**.

| Add Referer                                                                             | 109            |                                                                                                    |                                          | ? 🗙                                                             |
|-----------------------------------------------------------------------------------------|----------------|----------------------------------------------------------------------------------------------------|------------------------------------------|-----------------------------------------------------------------|
| Look jn: 隘                                                                              | CHEMCAD        | •                                                                                                    | - 🗈 🖸                                    | * <b>III</b> *                                                  |
| CcxDII.dll<br>ccxgrid.dll<br>CCXMatCls.dll<br>CCXMisc.dll<br>CCXPLot.dll<br>CCXPLot.dll |                | CCXSim.dll<br>CCXThmSys.dll<br>CCXUop.dll<br>chemcad.tlb<br>CHEMCADApp.Proxy.dll<br>commctrl_taskdialogs.dll | S DIRe<br>Enab<br>EngL<br>envir<br>FISht | s.dll<br>Ile32.dll<br>Jnits.dll<br>ron5.dll<br>:.dll<br>iim.dll |
| <                                                                                       |                |                                                                                                    |                                          | >                                                               |
| File <u>n</u> ame:                                                                      | chemcad.tlb    |                                                                                                    | _ [                                      |                                                                 |
| Files of <u>type</u> :                                                                  | Type Librarie: | s (*.olb;*.tlb;*.dll)                                                                                        | •                                        | Cancel<br><u>H</u> elp                                          |

This adds the CHEMCAD reference to the *Available References* box of *References*. Check **CHEMCAD** and press **OK**.

| References - CHEMCAD_Excel_Menu                                          | ×      |
|--------------------------------------------------------------------------|--------|
| <u>A</u> vailable References:                                            | ОК     |
| CddbMusicID(Roxio) 1.0 Type Library CddbPlaylist(Roxio) 2.0 Type Library | Cancel |
| CDDBUIControl (Roxio) 1.0 Type Library                                   | Browse |
| CGActivator 1.0 Type Library<br>✓ CHEMCAD                                |        |
| ChemSepUO 1.0 Type Library Priority                                      | Help   |
| CmdDispatcher 1.0 Type Library                                           |        |
| COCO CORN 1.0 Type Library                                               |        |
|                                                                          |        |
| Location:                                                                |        |
| Language: Standard                                                       |        |
|                                                                          |        |

The **XICHEMCAD** menu under **Add-Ins** in the Excel 2007 ribbon should now be available.

|             | Book1 - Microsoft Excel     |        |          |          |         |         |          |        |      |  |  |  |
|-------------|-----------------------------|--------|----------|----------|---------|---------|----------|--------|------|--|--|--|
|             | Home                        | Insert | Page Lay | out Fo   | ormulas | Data Re | view Vie | ew Add | -Ins |  |  |  |
| ACT<br>xICt | ¶ ▼<br>HEMCAD ▼<br>Commands |        |          |          |         |         |          |        |      |  |  |  |
|             | A1                          | -      | 0        | $f_{sc}$ |         |         |          |        |      |  |  |  |
|             | А                           | В      | С        | D        | E       | F       | G        | Н      | - I  |  |  |  |
| 1           |                             |        |          |          |         |         |          |        |      |  |  |  |